# **USER MANUAL**

**DNC Max II** 

DncSync

DncFeed

#### COPYRIGHT NOTICE Copyright © 2006 by IDD SolutionNet Pte Ltd

All rights reserved. These materials are confidential and proprietary to IDD SOLUTIONNET PTE LTD. and no part of these materials should be reproduced, published in any form by any means, electronic or mechanical including photocopy or any information storage or retrieval system nor should the materials be disclosed to third parties without the express written authorization of IDD SOLUTIONNET PTE LTD.

# **1.0 INTRODUCTION**

Thank you for your purchase of DNC Max II. We are glad you have make a right choice.

The Dnc Max II is designed to handle all type of CNC machines.

The following sections of this manual will guide you and assist you step by step in using DncMax II

We wish you have a happy time in using our solution.

Please contact our Authorized Distributor for support and services.

Your Sincerely,

**Team IDD** 

**IDD SolutionNet Pte Ltd** 

© IDD SolutionNet Pte Ltd

# Welcome to DNC Max II

**DNC-Max II** <sup>TM</sup> is the most advanced, easy-to-use, and cost efficient CNC programming tool available. It is designed to bring the power of the PalmOS® to shop floor communications.

CNC Programmers, Machinists, Engineers, Scientists and Service Technicians now have a simple, affordable and powerful RS-232 Serial Communications at their disposal.

**DNC-Max** II <sup>TM</sup> consists of three most advanced tools to bring complex shop floor communications to easy to use portable hand held PDA's

It is not designed to replace an existing DNC Network but to compliment it. It also provides the tools necessary for those facilities that don't have a DNC Network in place.

DNC-Max II ™ provides the end user the ability to choose the handheld unit that best serves their needs. With DNC-Max II, users are not locked into a specific handheld model. DNC-Max II has been in production since 2004, and is a tested and stable program. We look forward to being your partner for years to come.
DNC-Max II supports all PalmOS® based handhelds from version III and up, As well as windows CE Platform including:
Palm Vx
HandSpring , Hp, Trio, O2 etc...
Minimum PalmOS® PDA System Requirements:
PalmOS® 3.5 or better
8 MB RAM System RAM
1 MB Available RAM

© IDD SolutionNet Pte Ltd

# Minimum Windows Ce PDA System Requirements:

Windows CE ® 2.2 or better

4 MB RAM System RAM

1 MB Available RAM

CNC Data Cable Pin-Out for Palm System

This CNC Data cable configuration supports Fanuc, Fadal, Haas, Mazak, Mitsubishi, Proto-Trak, Milltronics and the vast majority of CNC Controls available. It is a Modified Asynchronous Null-Modem Pin-Out.

| 9 Pin Connector | 25 Pin Connector |  |
|-----------------|------------------|--|
| SG - 5          | 7-SG             |  |
| SD - 3          | 2 - SD           |  |
| RD - 2          | 3 - RD           |  |
| RS -7 -1        | - 4-RS           |  |
| CS -8           | └ 5-CS           |  |
| DR - 6          | - 6-DR           |  |
| CD -1           | - 8-CD           |  |
| ER - 4          | L 20 - ER        |  |

# CNC Data Cable Pin-Out windows CE System

Please check with our sales department to get specification

•

# **Basic Understanding**

1. Design Cnc [NC ] program in Desktop . [Use Solid works, Uni Graphics or any other tools to create NC files]

2. Transfer the program to Palm PDA

3. Connect the PDA to CNC machine via RS232 Cable to transfer the file Or Drip feed.

# **DNC Max II Suite Consists of following tools**

| Tools   | Purpose                                                            |
|---------|--------------------------------------------------------------------|
| DNC-    | Desktop version of the software used to transfer Or Synchronize NC |
| Max II  | Files to PDA                                                       |
| DNCSync | PDA Version of Synchronizing software work with DNCMax II          |
| DNCFeed | Software to DNCFeed NC files to Cnc Machines.                      |

# Software Installation

`

Before installing this software to desktop please ensure following system requirements are fulfilled.

Pentium 4 PC with minimum 80 MB Hard disk space & 64 Mb Ram

Installation: Installation CD contains two setup files namely: DNC Max II DNC Feed

Note:

Before running Setup\_DNCMax II & DNCFeed please ensure PDA Conduit software is not running in the background of the system as well as keep the PDA on PDA Cradle which is connected to USB Or Serial port of your computer.

Installations are simple and self-explanatory. Please follow the instruction as per screen. For your reference please refer following screen captures.

| DncMaxII 2.2b Setup                                                                                                    |                                                                                                    |                                                                                   |                                                                                       |                                                                       |
|----------------------------------------------------------------------------------------------------|----------------------------------------------------------------------------------------------------|-----------------------------------------------------------------------------------|---------------------------------------------------------------------------------------|-----------------------------------------------------------------------|
|                                                                                                    | Welcome to<br>Setup Wizau<br>This wizard will guid<br>2.2b.<br>It is recommended th<br>starting Setup. This<br>system files without<br>Click Next to continu                                                | the Dr<br>rd<br>e you throu<br>hat you clo<br>will make it<br>having to re<br>ue. | ncMaxII :<br>gh the installat<br>se all other app<br>possible to up<br>sboot your con | 2.2b<br>tion of DncMa<br>plications befo<br>idate relevant<br>nputer. |
|                                                                                                    | [                                                                                                    |                                                                                   | <u>N</u> ext >                                                                        | Cance                                                                 |
| ure 0-1<br>DncMaxII 2.2b Setup<br>icense Agreement                                                                                                    |                                                                                                    | -11 /                                                                             |                                                                                       |                                                                       |
| ure 0-1<br>DncMaxII 2.2b Setup<br>icense Agreement<br>Please review the license term:                                                                                                    | s before installing DncMa                                                                                                    | axll 2.2b.                                                                        |                                                                                       |                                                                       |
| ure 0-1<br>DncMaxII 2.2b Setup<br>icense Agreement<br>Please review the license terms                                                                                                    | s before installing DncMa                                                                                                    | axll 2.2b.                                                                        |                                                                                       |                                                                       |
| Ure 0-1 Discrete Agreement Please review the license term: Press Page Down to see the re IMPORTANT: Read Refore L                                                                                                    | s before installing DncMa<br>st of the agreement.                                                                                                    | software                                                                          |                                                                                       |                                                                       |
| ure 0-1<br>DncMaxII 2.2b Setup<br>icense Agreement<br>Please review the license term:<br>Press Page Down to see the re<br>IMPORTANT: Read Before U<br>DncMax II Suite                                                                                                    | s before installing DncMa<br>ist of the agreement.<br>sing The Accompanying                                                                                                    | axll 2.2b.                                                                        |                                                                                       |                                                                       |
| Ure 0-1<br>DincMaxII 2.2b Setup<br>icense Agreement<br>Please review the license term:<br>Press Page Down to see the re<br>IMPORTANT: Read Before L<br>DincMax II Suite<br>Software License Agreement                                                                                                    | s before installing DncMa<br>st of the agreement.<br>sing The Accompanying                                                                                                    | will 2.2b.                                                                        |                                                                                       |                                                                       |
| ure 0-1<br>DncMaxII 2.2b Setup<br>icense Agreement<br>Please review the license term:<br>Press Page Down to see the re<br>IMPORTANT: Read Before U<br>DncMax II Suite<br>Software License Agreement<br>YOU SHOULD CAREFULLY F<br>BEFORE USING THE ACCON<br>LICENSED<br>BY IDD SolutionNet Pte Ltd (2)                                                                                                    | s before installing DncMa<br>ist of the agreement.<br>sing The Accompanying<br>READ THE FOLLOWING<br>IPANYING SOFTWARE                                                                                      | Software<br>STERMS A<br>THE USE                                                   | ND CONDITIO                                                                           | DNS<br>S                                                              |
| Ure 0-1<br>Discrete Agreement<br>Please review the license term:<br>Press Page Down to see the re<br>IMPORTANT: Read Before U<br>Discrete Agreement<br>YOU SHOULD CAREFULLY F<br>BEFORE USING THE ACCON<br>LICENSED<br>BY IDD SolutionNet Pte Ltd. (°<br>ONLY AS SET FORTH BELO'<br>CONDITIONS                                                                                                    | s before installing DncMa<br>ast of the agreement.<br>sing The Accompanying<br>READ THE FOLLOWING<br>IPANYING SOFTWARE<br>1DD''), TO ITS CUSTON<br>W. IF YOU DO NOT AG                                      | Software<br>Software<br>TERMS A<br>THE USE<br>MERS FOR<br>IREE TO T               | ND CONDITIO<br>OF WHICH IS<br>THEIR USE<br>HE TERMS AN                                |                                                                       |
| ure 0-1<br>DncMaxII 2.2b Setup<br>icense Agreement<br>Please review the license term:<br>Press Page Down to see the re<br>IMPORTANT: Read Before U<br>DncMax II Suite<br>Software License Agreement<br>YOU SHOULD CAREFULLY F<br>BEFORE USING THE ACCON<br>LICENSED<br>BY IDD SolutionNet Pte Ltd, ('<br>ONLY AS SET FORTH BELD'<br>CONDITIONS<br>If you accept the terms of the a<br>agreement to install DncMaxII : | s before installing DncMa<br>ist of the agreement.<br>sing The Accompanying<br>READ THE FOLLOWING<br>IPANYING SOFTWARE<br>1DD''), TO ITS CUSTON<br>W. IF YOU DO NOT AG<br>igreement, click I Agree<br>2.2b. | axil 2.2b.<br>Software<br>TERMS A<br>, THE USE<br>MERS FOR<br>IREE TO T           | ND CONDITIO<br>OF WHICH IS<br>THEIR USE<br>HE TERMS AN                                | DNS<br>ND                                                             |
| ure 0-1 DncMaxII 2.2b Setup icense Agreement Please review the license term: Press Page Down to see the re IMPORTANT: Read Before U DncMax II Suite Software License Agreement YOU SHOULD CAREFULLY F BEFORE USING THE ACCON LICENSED BY IDD SolutionNet Pte Ltd, (' ONLY AS SET FORTH BELO' CONDITIONS If you accept the terms of the a agreement to install DncMaxII 3                                              | s before installing DncMa<br>ast of the agreement.<br>sing The Accompanying<br>READ THE FOLLOWING<br>IPANYING SOFTWARE<br>"IDD"), TO ITS CUSTON<br>W. IF YOU DO NOT AG<br>greement, click I Agree<br>2.2b.  | Software<br>Software<br>TERMS A<br>, THE USE<br>MERS FOR<br>REE TO T              | ND CONDITIO<br>OF WHICH IS<br>THEIR USE<br>HE TERMS AN                                | DNS<br>S<br>ND<br>cept the                                            |
| ure 0-1<br>DrcMaxII 2.2b Setup<br>icense Agreement<br>Please review the license term:<br>Press Page Down to see the re<br>IMPORTANT: Read Before U<br>DrcMax II Suite<br>Software License Agreement<br>YOU SHOULD CAREFULLY F<br>BEFORE USING THE ACCON<br>LICENSED<br>BY IDD SolutionNet Pte Ltd. (*<br>ONLY AS SET FORTH BELO*<br>CONDITIONS<br>If you accept the terms of the a<br>agreement to install DrcMaxII 3 | Experience installing DncMa<br>est of the agreement.<br>sing The Accompanying<br>READ THE FOLLOWING<br>IPANYING SOFTWARE<br>"DD"), TO ITS CUSTON<br>W. IF YOU DO NOT AG<br>greement, click I Agree<br>2.2b. | Software<br>Software<br>TERMS A<br>THE USE<br>MERS FOR<br>REE TO T                | ND CONDITIO<br>OF WHICH IS<br>THEIR USE<br>HE TERMS AN<br>You must acc                | DNS<br>Sons<br>ND<br>cept the                                         |

© IDD SolutionNet Pte Ltd

| ani to install.<br>incheck the compo               | nents you don't want to                                                  |
|----------------------------------------------------|--------------------------------------------------------------------------|
| incheck the compo                                  | nents you don't want to                                                  |
|                                                    |                                                                          |
| ⊺ime V4<br>m place holder<br>ation Scripts         | Description<br>Cnc Program Place<br>Holder, Cnc Machine<br>Profile Files |
|                                                    |                                                                          |
|                                                    |                                                                          |
| < <u>B</u> ack                                     | Next > Cance                                                             |
|                                                    |                                                                          |
|                                                    |                                                                          |
|                                                    |                                                                          |
| ъ                                                  | (iii)                                                                    |
|                                                    |                                                                          |
| lder. To install in a d<br>start the installation. | ifferent folder, click                                                   |
|                                                    |                                                                          |
|                                                    |                                                                          |
|                                                    |                                                                          |
|                                                    | Browse                                                                   |
|                                                    |                                                                          |
|                                                    |                                                                          |
|                                                    |                                                                          |
| < <u>B</u> ack                                     | nstall Cancel                                                            |
|                                                    |                                                                          |
|                                                    |                                                                          |
|                                                    | ation Scripts          < Back                                            |

| DncMaxII 2.2b Setup        |                                                                                                    |
|----------------------------|----------------------------------------------------------------------------------------------------|
|                            | Completing the DncMaxII 2.2b<br>Setup Wizard<br>DncMaxII 2.2b has been installed on your computer.<br>Click Finish to close this wizard. |
|                            | < Back Finish Cancel                                                                                                    |
|                            |                                                                                                    |
| © IDD SolutionNet Pte I td | 10/10                                                                                                    |

# **DNC Max II. (Synchronization Tool )**

|                                                                                                    |                       | - 🖬 🏛 🗔 👯 😂            | DNCRelax                         |
|----------------------------------------------------------------------------------------------------|-----------------------|------------------------|----------------------------------|
| Name                                                                                                    | Size Type             | Modified Athrib.       | A.Select the Program for         |
| dricdripServer.nc                                                                                                    | 4 KB NC File          | 12/25/05 12:09 AM      | B. Cick the PDA Is and           |
| 🗋 discinited                                                                                                    | 1 KB Text Document    | 12/27/05 11:46 AM      |                                  |
| PDBConduit.nc                                                                                                    | 5 KB NC File          | 12/20/05 3:42 PM       | BONY                             |
| Subranc.nc                                                                                                    | 62 KB NC File         | 12/27/05 7:39 AM       | Alligner (TTT B)                 |
| Sysini bt                                                                                                    | 1 KB Text Document    | 12/27/05 11:55 AM      | Concession of the American State |
| TabbedPaneController.nc                                                                                                    | 4 KB NC File          | 12/24/05 9:44 AM       |                                  |
| testprog.nc                                                                                                    | 31 KB NC File         | 1/4/06 1:33 AM         | 0 to back                        |
| WWWSBC.DC                                                                                                    | 1 MB NC File          | 12/27/05 12:32 AM      | and Contained                    |
|                                                                                                    |                       |                        |                                  |
| File Name: subranc.nc                                                                                                    |                       |                        | INCRease 1                       |
| Files of Type: All Files                                                                                                    |                       | *                      |                                  |
| View Synopsis                                                                                                    | Send (Crancrelationop | rog'subranc.nc) to PDA | Clea                             |
| 3080060049040017<br>44405<br>55                                                                                                    |                       | 1-File S               | Selection W indow                |
| 110(Tool Number 10 H0)<br>111(Tool Diameter 2.50)<br>112(Tool Comer R 0.00)<br>113(Tool Taper Angle 0.00)                                                                                                    |                       | 2-File 3               | Tou prot pa coon                 |
| 410(Tool Number 1040)<br>411(Tool Number 2.50)<br>411(Tool Diameter 2.50)<br>413(Tool Taper Angle 0.00)<br>413(Tool Length 7.5.00)<br>414(Tool Length 5.0.00)                                                                                |                       | 2-File 1<br>3-Syno     | psisW indow                      |
| 410(Tool Number T0 140)<br>411(Tool Dumeter 12.50)<br>412(Tool Comer R = 0.00)<br>412(Tool Length 75.00)<br>415(Tool Flute Length 75.00)<br>115(Tool Flute Length 50.00)<br>115(Tool Flute Length 50.00)                                     |                       | 2-File 1<br>3-Syno     | psisW indow                      |
| 410(Tool Number T0 H0)<br>411(Tool Dameter 2.50)<br>412(Tool Comer R 0.00)<br>412(Tool Tayer Angle 0.00)<br>414(Tool Length 75.00)<br>414(Tool Length 75.00)<br>414(Tool Flut Length .50.00)<br>416(                                         |                       | 2-File 1<br>3-Syno     | psisW indow                      |
| 410(Tool Number T0 140)<br>411(Tool Damester 12:50)<br>413(Tool Comer R : 0.00)<br>413(Tool Taper Angle : 0.00)<br>413(Tool Taper Angle : 0.00)<br>415(Tool Flute Length : 50.00)<br>415(Tool Flute Length : 50.00)                          |                       | 2-File 1<br>3-Syno     | psisWindow                       |
| 110(Tool Number T0 140)<br>11 (Tool Dumber 1 2.50)<br>11 (Tool Dumber 2 .50)<br>11 (Tool Dumber 2 .50)<br>11 (Tool Taper Angle 0.00)<br>11 (Tool Length : 75.00)<br>11 (Stroof Futue Length : 50.00)<br>11 (Stroof Futue Length : 50.00)     |                       | 2-File 1<br>3-Syno     | psisWindow                       |
| tio(foo Number T0 H0)<br>ti (foo Damber - 2.50)<br>ti (foo Comer R - 0.00)<br>ti (foo Comer R - 0.00)<br>ti (foo Length - 75.00)<br>ti (foo Length - 75.00)<br>ti (foo Length - 75.00)<br>ti (foo Length - 75.00)<br>ti (foo Length - 75.00) | lain Screen           | 2-File 1<br>3-Syno     | psisW indow                      |

Step 2 From Desktop Start DNC Max II

Step 3 Select the file from File Selection window (From 1)

Step 4 Click the File Transfer Button (From 2)

© IDD SolutionNet Pte Ltd

11/11

#### **Optional Steps**

Before transfer the files if you like to view multiple NC files in synopsis window then follow the steps bellow:

# Step 1

Select the file from File Selection window. (By click single click on file name)

#### Step 2

Drag the file & Drop it in the Synopsis window This will automatically creates taped pane window whereby user can view the content of the file.

To view single file in synopsis window

Step 1 Select the file from File Selection window. (By click single click on file name)

# Step 2

Press Synopsis button to view the content of the NC File.

# NOTE:

This procedure will work with conjunction of DncSync Software. Please ensure DncSync Software is running in PDA as well as PDA is properly placed in PDA Cradle.

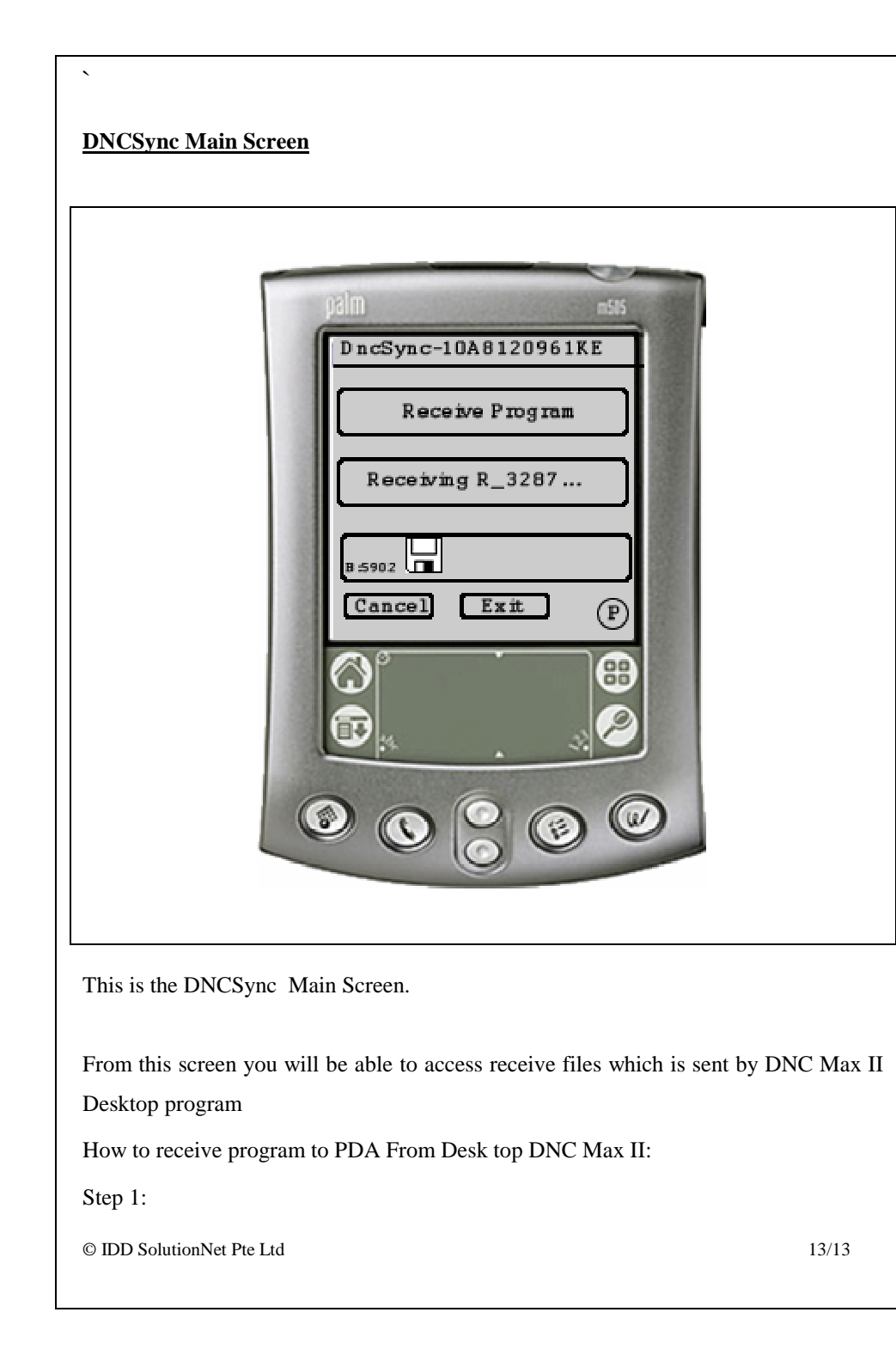

•

Activate DNCSync the program from PDA Desktop by tapping DNCSync Icon

Step 2

Tap Receive Button.

This will automatically receive the NC Files From Desktop PC.

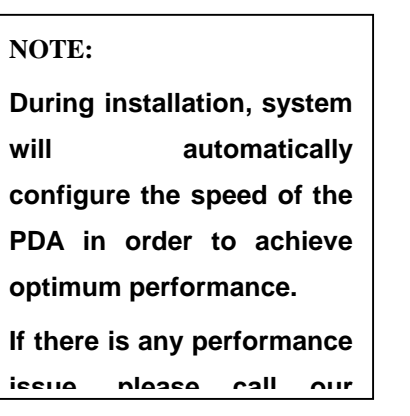

© IDD SolutionNet Pte Ltd

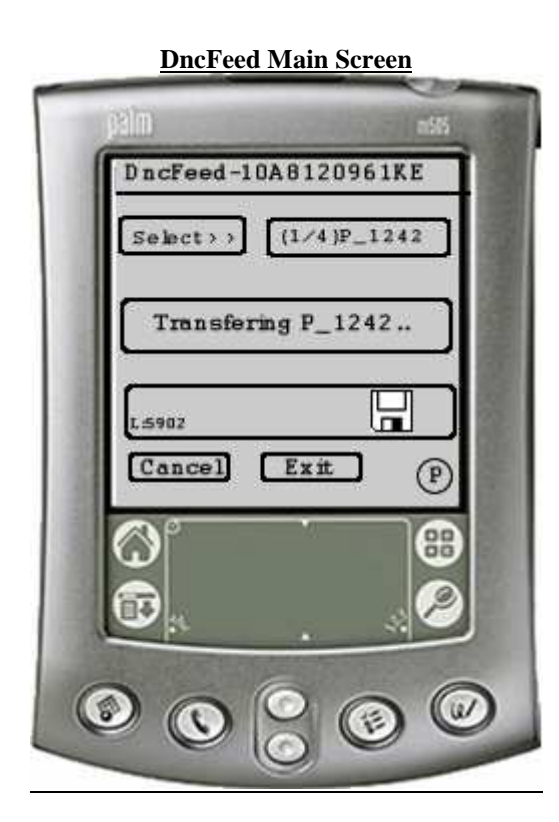

# This is the DNCFeed Main Screen.

From this screen you will be able to drip feed the files to CNC Machine using special cable .

How to drip feed NC program from PDA to CNC Machine.

Step 1:

Activate DNCFeed the program from PDA by tapping DNCFeed icon from PDA

Step 2

Tap Select Button.

This will show the file names from the PDA to transfer to machine

© IDD SolutionNet Pte Ltd

15/15

# Step3

Once appropriate file name is displayed then tap drip feed button to transmit NC file to machine.

# NOTE:

Before installing activating the cncFeed program, please ensure that PDA is connected to machine (RS232 D25 Socket) using our special socket plug.

© IDD SolutionNet Pte Ltd

# FAQ (Frequently Asked Questions)

Q: How many software programs are in DNC MAX II Package? A: Three

Q: Name the software program which present inside DNC MAX II Package and purpose ?

# A: For PDA

DNCFeed – used to transfer NC files from PDA to machine DNCSync – used to transfer NC Files from Desktop computer system to PDA

 $\mathsf{DNCMAX}$  II – Desktop synchronization program used to transfer program to  $\mathsf{PDA}$ 

# Q: Why I need DNCMAX II desktop synchronization software?

A: DNCMAX II desktop synchronization software is used transfer program to PDA

# Q: How to install DncMaxII desktop synchronization application?

- A: By clicking DncInstall.exe in the desktop
- Q: What are all components installed by DncInstall software?
- A: Java runtime engine version 4.11 Pilot Install application DncMaxII components
- Q: Approximately how much hard disk space required to install dncmax in desktop?
- A: 20 MB (this inclusive of java run time engine)

# Q: How to configure serial port.?

A: In general there is no need to configure the serial port of your desktop PC. However there are situation we need to configure the serial port settings (COM PORT) of desktop PC.

Following procedures are common for window 98/xp/me systems

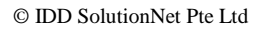

17/17

#### 1. Click start button of desk top 2. select control panel (if your pc is installed with windows XP then select classic view.) Address 🐼 Control Panel Click the system 12 icon you will be Ġ Accessibility Options Add New Hardware presented with Add/Remove Adobe Gamma Date/Time Display Programs screen in left et. -Aa 2 1 \$ Find Fast Fonts Gaming Options Internet Java Java Plug-i Options (Figure 0-2) 0 , D ------Keyboard Mail and Fax Modem Modems Mouse MS DTC Settings 60 22 T. ų S ar. Multimedia Network ODBC Data Power Printers Passwords Sources (32bit) Management ŝ ©, Program Updates QuickTime Regional Scanners and Sounds Settings Cameras 23 1 Telephony Users ? X Click the Device manager tab you General Device Manager Hardware Profiles Performance will be presented View devices by type C View devices by connection with screen in left Computer 🗄 🔮 CDROM 🕂 🖃 Disk drives Figure 0-3 🗄 💻 Display adapters 🗄 🚭 Floppy disk controllers 🗄 🚍 Hard disk controllers 🗄 🍪 Keyboard 🗄 🛄 Monitors 🗄 🕤 Mouse + IN Network adapters Ports (COM & LPT) 🗄 🌺 Sound, video and game controllers + System devices 🗄 🛱 Universal Serial Bus controllers 🕂 🖨 XeroxLJUSB Properties Refresh Remove Print. OK Cancel Click the ports [Com & LPT] ? × System Properties General Device Manager Hardware Profiles Performance System will View devices by type C View devices by connection display Computer \* communication 🗄 🔮 CDROM E Disk drives port [Com 18/18 🗄 🛄 Display adapters Floppy disk controllers Hard disk controllers (Figure 0-4) 🗄 🛄 Monitors Mouse Mouse Network adapters

# Q: How to install the programs to PDA ?

A: DNCMAX II suite programs and library files are compressed in the form of DNCMAXII.pia format By clicking DNCMAXII.PIJ file system will prompt copyright and introductory notes Once you accept the copyright messages then system is ready to install the files to PDA

Keep the pda in the cradle Press sync button in PDA This will automatically install the software inside the pda

Note: Before installing DNCMAX II, Please install Pilot install application to your desktop PC.

Q: Could I re-install dncRelax desk top synchronization in multiple computer ? N: No

Q: I found some problem while installing DncRelax desktop synchronization application what to do ?

A: Uninstall the software before re-installing the software.

# Q: I installed DncMaxII Desktop synchronization application as well in PDA applications, what is the next step to do?

A: Transfer sysini.txt file from desktop to PDA.

- Q. What will happen if I did not transfer sysini.txt file inside PDA?
- A. PDA application used to transfer NC files to machine does not work.
- Q. What is the content of sysini.txt file and why it is so important?

A. This file contains the information related to machine profiles. For Syindac engineering we pre-configure the File. So during Drip feed operation machine profiles are loaded in the pda memory to control the machine properly.

 $\ensuremath{\mathsf{Q}}\xspace$  : When the cnc programs are deleted from pda , I see the license txt also missing

A: license txt file is temporary only, basically operation wise there is nothing to worry about it. Immediate solution is whenever you upload the CNC program © IDD SolutionNet Pte Ltd 19/19

to PDA, Please upload license file also. (Later we can remove license file permanently)

Q: Sometimes after transmitting the cnc programs I see the memory does not equal with the original program. (Ex : the cnc program is 12kb but after transferring the file into pda the file memory will less and become 10kb.) Why the program memory will less?

A: There may be two possibilities:

- 1. Possibility one : Your desktop pc stop working while transferring. Please verify your comport settings of desktop pc
- 2. It may not be problem at all (Please check number of bytes transmitted). In general computer display the file size in KB. Even your cnc program is 100 byte length it will be displayed as 1 KB (which is not true). but if you have closer look in to the file by check the properties of the file then it is displayed as 100 bytes. So there is nothing to worry about it. (this depend on cluster arrangement of the operating system)

# **Q: How to Reset a Palm OS PDA ?**

The Palm OS, which is what runs the popular Palm Pilot and Handspring personal digital assistants (PDAs), is pretty robust--but that doesn't mean it never crashes or freezes. If your PDA suddenly stops working, it's time to deliver a wake-up call in the form of a reset.

1. If you're sure your unit is frozen, turn it over so that the screen faces down.

2. Locate the reset hole, which is just large enough for you to insert the end of an unwound paper clip, and press gently for a "soft" reset. You don't have to use a paper clip if you've got something else that fits, but don't use anything sharp, such as a safety pin.

3. If the warm reset doesn't result in a welcome screen, then your only recourse is a "hard" reset. The hard part about this is that you'll lose all the data and preferences in your PDA.

4. If the soft reset doesn't snap your PDA back to attention (you'll see a Welcome screen), the next step is a "warm" reset, which bypasses potentially troublesome system extensions. Repeat the reset procedure in step 2, but hold down the Page Up button on the front of your PDA while doing so.

5. Before proceeding with the hard reset, replace the batteries in your PDA to make sure the old ones aren't just spent. Check also that the contrast isn't turned down.

6. Repeat the reset procedure in step 2, but this time hold down the power button while you reset. This should return your PDA to the way it came from the box.

Some interesting facts:

# The RS-232-C Interface Standard

The RS-232-C interface was developed for a single purpose, unambiguously stated by its title: "Interface Between Data Terminal Equipment and Data Communications Equipment Employing Serial Binary Data Interchange."

RS-232 was originally adopted in 1960 by the Electronic Industries Association (EIA). The standard evolved over the years and in 1969 the third revision (RS-232C) was to be the standard of choice of PC makers.

In 1987 a fourth revision was adopted (RS-232D also known as EIA-232D). In most part of this new revision, they added 3 additional test lines. Most equipment using RS-232 serial ports use a DB-25 type connector even if the original documents didn't specify a specific connector. Many PCs today use DB-9 connectors, since that is all that is required in asynchronous mode is 9 signals. It is important to note that the document DOES specify the amount of pins and their assignment.

(20 affected to different signals, 3 are reserved and 3 are not affected) Normally the male connector is on the DTE side and the female connector is on the DCE side. However there are many pieces of hardware where the reverse will be the case.

For in-depth information regarding the RS-232-C Standard on the Internet, please visit <u>http://www.rad.com/networks/1995/rs232/rs232.htm</u>

# NC Files

NC program files are the collections of codes (instructions) for axis movement of a CNC machine tool and are made up of various word addresses. These start with a letter and are usually followed by a numeric value. A word is usually referred to by its letter, hence the word X3.5 (specifying an X axis position) would be called an "X-Word". The word F15.0 (specifying a feed rate) would be called an "F-Word"

G-Words in an NC program specify Preparatory Function Codes and have come to be called "G-Code".

These codes have been standardized by the EIA and ISO organizations and are often referred to as either ISO or EIA G-Code.

M-Words in an NC program specify Miscellaneous Function Codes and have come to be called "M-Code".

O-Words typically specify the "Program Identifier" in an NC program. These words are generally limited to 1-to 4-digit integer (1-9999). These should NOT be confused with the filename of the NC program file itself.

# Drip Feeding and Buffers

Many times an NC file required to machine a part is too large to completely fit into the memory of a CNC Machine Tool Control.

In order to run the complete NC File, uninterrupted, the NC File is sent to the CNC Machine Tool Control in small parts and is executed from Buffer memory. Once a line of NC Code has been executed, the portion of the buffer that previously held the data is cleared. More data is then requested by the CNC Machine Tool Control and received © IDD SolutionNet Pte Ltd 23/23 from the transmitting source.

Drip-Feeding with DNC Max II is pre configured to individual factory machine controllers.

BUFFER: This is a temporary data storage area in a CNC Machine Tool Control that holds the NC File data while drip-feeding. Once a line of NC Code has been executed, the portion of the buffer that previously held the data is cleared. The buffer capacity in CNC Machine Tool Controls varies widely but, in general, the size of the buffer is equivalent to the standard memory storage capacity of the CNC Machine Tool Control.

End of document

© IDD SolutionNet Pte Ltd